## Retire an Asset

Note: Retiring an asset is different from *Scrapping* an asset. *Retire* is to not let it out in circulation anymore but keeping its information in VIZOR. Scrap is to completely remove it out of VIZOR and not keeping any of its information.

## 1. Click Assets

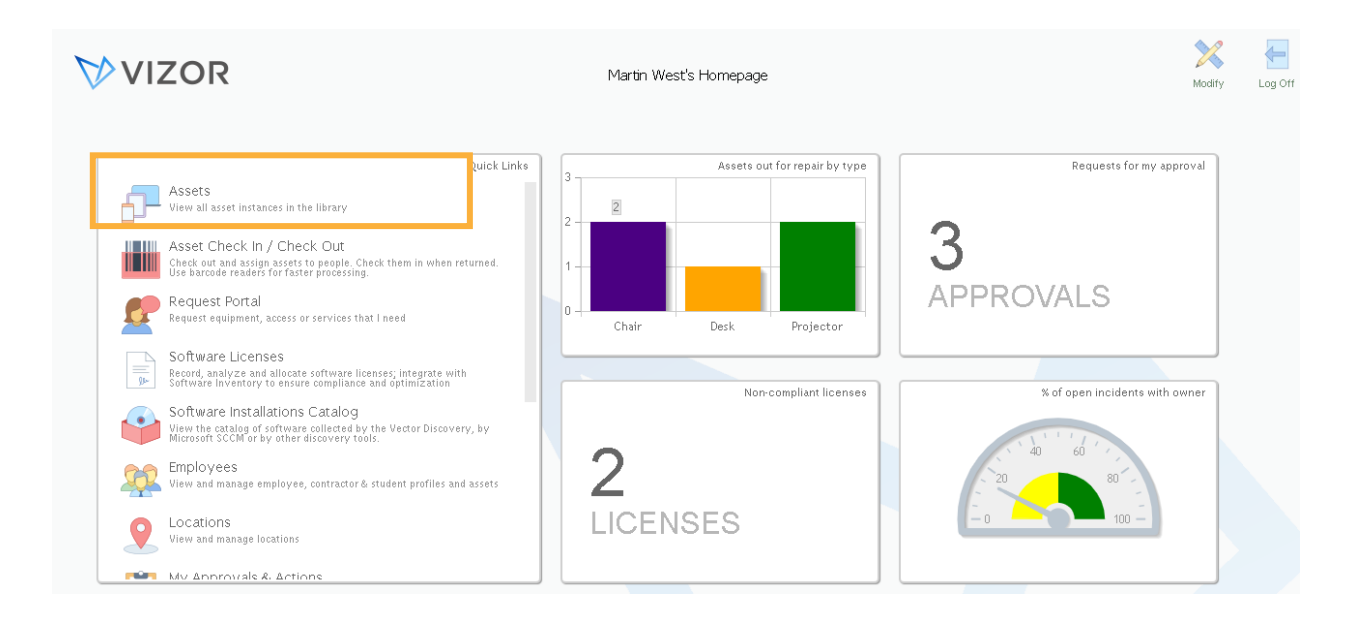

2. List of your computers will pop up. Search for the asset you want to retire by using the queries or the search bar. Open the asset account by clicking on it.

|   | Acceto                |              |            |                            | <b>VIZC</b>                 | P           |                     |            | 78       | 1    | A 1                 |        |
|---|-----------------------|--------------|------------|----------------------------|-----------------------------|-------------|---------------------|------------|----------|------|---------------------|--------|
| • | (                     | computers    |            | e <b>± ±</b> S             | earch for an Asset          |             |                     | Reports    | Password | i Op | uons nomepage       |        |
|   | Name                  | Manufacturer | Model      | CPU                        | OS Name                     | IP Address  | Allocated to Person | Asset Type |          |      | Add Asse            | ts     |
|   | 01ca052a-b65f-4ca2-ac |              | Acer Chron |                            | Chrome OS                   |             | <none></none>       | Chromebook |          | 1    |                     |        |
|   | 0253cf0d-4f7d-4b13-9  |              | Acer Chron |                            | Chrome OS                   |             | <none></none>       | Chromebook |          | ]    | Mass Upd            | ate    |
|   | 02815b0c-b7c5-4959-8  |              | Acer Chron |                            | Chrome OS                   |             | <none></none>       | Chromebook |          | ]    |                     |        |
|   | ACCT-COMP-802         | LENOVO       | 7638BV3    | Intel(R) Core(TM)2 Duo CPL | Microsoft Windows 7 Enterp  | 15.0.2.10   | Martin West         | Desktop    |          | ]    |                     |        |
|   | CBC000002             |              |            |                            |                             |             | Demo User           | Chromebook |          | ]    | Reassign/Rel        | locate |
|   | CBC000003             | -            | -          |                            |                             |             | Jane Rose Daren     | Chromebook |          | ]    |                     |        |
|   | CUST-DEMO-001         | LENOVO       | 7638BV3    | Intel(R) Core(TM)2 Duo CPU | Windows Vista               | 15.0.2.11   | <none></none>       | Desktop    |          | ]    | Scrap               |        |
|   | CUST-DEMO-003         | LENOVO       | 7638BV3    | Intel(R) Core(TM)2 Duo CPL | Microsoft Windows 7 Enterp  | 15.0.2.12   | Rose Arrington      | Desktop    |          | ]    |                     |        |
|   | DEV-COMP-001          | LENOVO       | 7638BV3    | Intel(R) Core(TM)2 Duo CPL | Microsoft Windows 7 Enterp  | 15.0.2.13   | Sarah Smith         | Desktop    |          | ]    | Mark Los            | st     |
|   | SALES-COMP-001        | LENOVO       | 7638BV3    | Intel(R) Core(TM)2 Duo CPU | Microsoft Windows 7 Enterp  | 15.0.2.18   | <none></none>       | Desktop    |          | ]    |                     |        |
|   | SALES-COMP-003        | LENOVO       | 7638BV3    | Intel(R) Core(TM)2 Duo CPU | Microsoft Windows 7 Enterp  | 15.0.2.19   | Daniel Ambler       | Desktop    |          | ]    | Request St          | tatus  |
|   | SAMPLELAPTOP1         | LENOVO       | HF98       | Intel(R) Core(TM)2 Duo CPL | Microsoft Windows 7 Enterp  | 15.0.2.22   | Donald Nathan       | Laptop     |          | ]    |                     |        |
|   | SAMPLELAPTOP2         |              |            | Intel(R) Core(TM)2 Duo CPL | Microsoft Windows 7 Enterp  | 15.0.2.66   | Employee User       | Laptop     |          | ]    |                     |        |
|   | Server                | HP           | HP-SSO-23  | Intel Xeon 3.2 GHz         | Windows Server 2016         | 12.21.22.11 | Martin West         | Server     |          | ]    |                     |        |
|   | SUPPORT-COMP-001      | HP-Pavilion  | KN226AAR   | Intel(R) Core(TM)2 Quad CF | Microsoft Windows 7 Profes: | 15.0.3.1    | <none></none>       | Desktop    |          | ]    | Manage<br>Asset Typ | es     |
|   | SUPPORT-COMP-002      | HP-Pavilion  | KN226AAR   | Intel(R) Core(TM)2 Quad CF | Microsoft Windows 7 Profes  | 15.0.3.2    | <none></none>       | Desktop    |          | ]    |                     |        |
|   | SUPPORT-COMP-003      | HP-Pavilion  | KN226AAR   | Intel(R) Core(TM)2 Quad CF | Microsoft Windows 7 Profes: | 15.0.3.3    | <none></none>       | Desktop    |          | ]    | Employee As         | ssets  |
|   | SUPPORT-COMP-004      | HP-Pavilion  | KN226AAR   | Intel(R) Core(TM)2 Quad CF | Microsoft Windows 7 Profes: | 15.0.3.4    | <none></none>       | Desktop    |          | ]    |                     |        |

V Page 1 of 1 (39 matches)

3. In the new window is the information of that asset. In this case, a computer. Retire the computer by changing its status. Note: you can categorize the retirement of an asset by Disposed, Sold, Donated and Lost, as shown below.

| ·                                                                | Computer Details             | Purchases        | Allocation         | Warranty         | Source    | Installations |                    |                 |   |
|------------------------------------------------------------------|------------------------------|------------------|--------------------|------------------|-----------|---------------|--------------------|-----------------|---|
| Name:                                                            | CUST-DEMO-001                |                  |                    |                  | Status:   |               | Retired - Disposed | :               | ] |
| Manufacturer:                                                    | LENOVO                       |                  |                    | :                | Model:    |               | Retired - Disposed |                 |   |
| Serial Number:                                                   | S4NB115                      |                  |                    |                  |           |               | Retired - Donated  |                 |   |
| Asset Tag:                                                       |                              |                  |                    |                  | Service T | ag:           | Retired - Lost     |                 |   |
| Asset Expires?:                                                  |                              |                  |                    | :                |           |               | Merged             |                 |   |
| Comments:                                                        | Asset not found in           | the Boardroom (c | lefined location). | Need to investig | ate.      |               | Status Renuested   | 12 matches) 🔘 🕥 |   |
| Retired Date:                                                    | the first lead to            |                  |                    |                  |           |               |                    |                 |   |
| Retired Date:<br>Track As:                                       | 12/18/2019                   |                  |                    | v                |           |               |                    |                 |   |
| Retired Date:<br>Track As:<br>ID:                                | 12/18/2019<br>360            |                  |                    | •                |           |               |                    |                 |   |
| Retired Date:<br>Track As:<br>ID:<br>Return Date:                | 12/18/2019<br>360            |                  |                    | T State          |           |               | Attachments        |                 |   |
| Retired Date:<br>Track As:<br>ID:<br>Return Date:<br>Asset Type: | 12/18/2019<br>360<br>Desktop |                  |                    | •                | Reference | e ID:         | @Attachments       |                 | ] |
| Retired Date:<br>Track As:<br>ID:<br>Return Date:<br>Asset Type: | 12/18/2019<br>360<br>Desktop |                  |                    | •<br>•           | Reference | a ID:         | <b>Attachments</b> |                 | ] |
| Retired Date:<br>Track As:                                       | 12/18/2019                   |                  |                    |                  |           |               |                    |                 |   |

4. Press OK.